## 组态王与西门子 CP5611 或 CP5622 通讯卡 MPI 通讯(S7-200)

### 配置文档

# 亚控科技 WellinTech

北京亚控科技发展有限公司

2017年12月

北京亚控科技发展有限公司

组态王与西门子 CP5611 或 CP5622 通讯卡 MPI 通讯配置文档(S7-200)

- 一、通讯环境
- 1、Win7 旗舰版 32 位系统

| CARGO AND            |                         |                                                  |            |          |
|----------------------|-------------------------|--------------------------------------------------|------------|----------|
|                      | 有控制面板项 🕨 系统             |                                                  | ▼ 4 搜索控制面板 | ٩        |
| 文件(F) 编辑(E) 查看(V) 工具 | (T) 報助(H)               |                                                  |            |          |
| 控制面板主页<br>😵 设备管理器    | 查看有关计算机的基<br>Windows 版本 | 本信息                                              |            | 0        |
| 😗 远程设置               | Windows 7 旗舰版           |                                                  |            | $\frown$ |
| 😵 系统保护               | 版权所有 © 2009 Mid         | rosoft Corporation。保留所有权利。                       |            |          |
| 高級系统设置               | Service Pack 1          |                                                  |            | 9        |
|                      | 系统                      |                                                  |            |          |
|                      | 分级:                     | 检索系统分级                                           |            |          |
|                      | 处理器:                    | Intel(R) Core(TM) i3-4160 CPU @ 3.60GHz 3.60 GHz |            |          |
|                      | 安装内存(RAM):              | 4.00 GB (3.47 GB 可用)                             |            |          |
|                      | 系统类型:                   | 32 位操作系统                                         |            |          |
|                      | 笔和触摸:                   | 没有可用于此显示器的笔或触控输入                                 |            |          |
|                      | 计算机名称、城和工作组影            | 置                                                |            |          |
|                      | 计算机名:                   | YANGDAOJUN                                       | (          | 更改设置     |
|                      | 计算机全名:                  | YANGDAOJUN                                       |            |          |
|                      | 计算机描述:                  | YANGDAOJUN                                       |            |          |
|                      | 工作组:                    | WORKGROUP                                        |            |          |
|                      | Windows 激活              |                                                  |            |          |
| 另请参阅                 | 状态不可用                   |                                                  |            |          |
| 操作中心                 | 产品 ID: 不可用              |                                                  |            |          |
| Windows Update       |                         |                                                  |            |          |
| 性能信息和工具              |                         |                                                  |            |          |

图 1-1

#### 2、组态王 65.51.0.1 for KH3.1

KVD\_S7200AND300MPI 驱动使用的是软件版本自带的驱动,版本为 60.3.36.10

| 关于                                     |                                                              | × |
|----------------------------------------|--------------------------------------------------------------|---|
| Ł                                      | 组态王<br>64点                                                   |   |
| 15                                     | 版本号:65.51.0.1 for KH 3.1                                     |   |
|                                        | 字列号:                                                         |   |
| ₩. 1                                   | Copyright (c) 2003-2011 All Rights Reserved.<br>北京亚控科技发展有限公司 |   |
| 1 1 1                                  | 本产品使用权属于:                                                    |   |
| A Levent                               | PW1                                                          |   |
|                                        | YYY                                                          |   |
| *===================================== | 1416920 KB                                                   | * |
| 剩余磁盘                                   | :间: 1975292 KB 剩余在C盘。 确定                                     | 1 |

图 1-2

#### 3、STEP 7-Mico/WIN V4.0.9.25

在组态王电脑上必须安装西门子 STEP 7-Mico/WIN V4.0.9.25 编程软件。

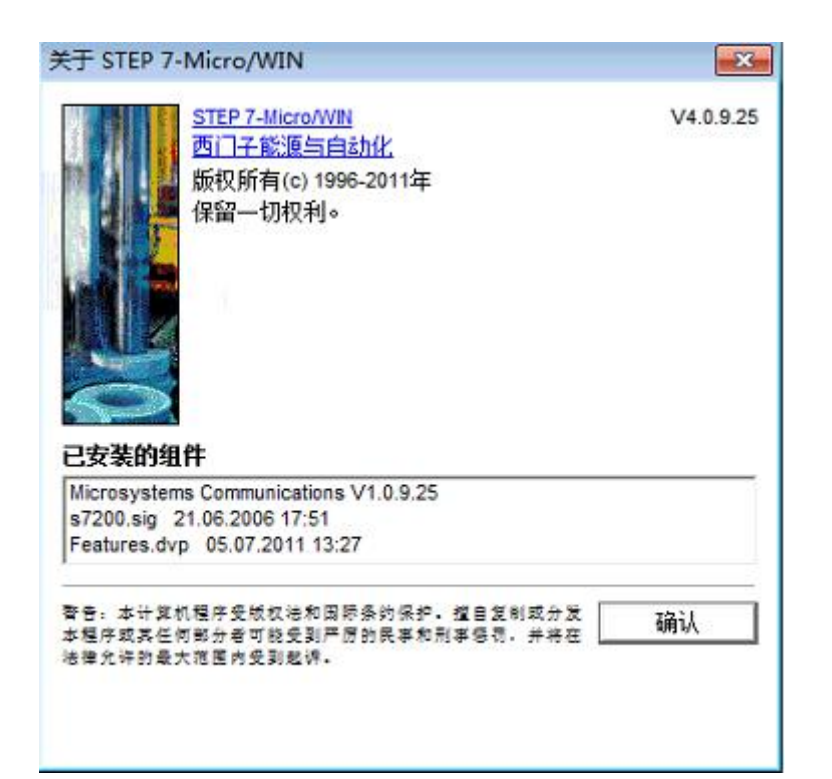

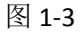

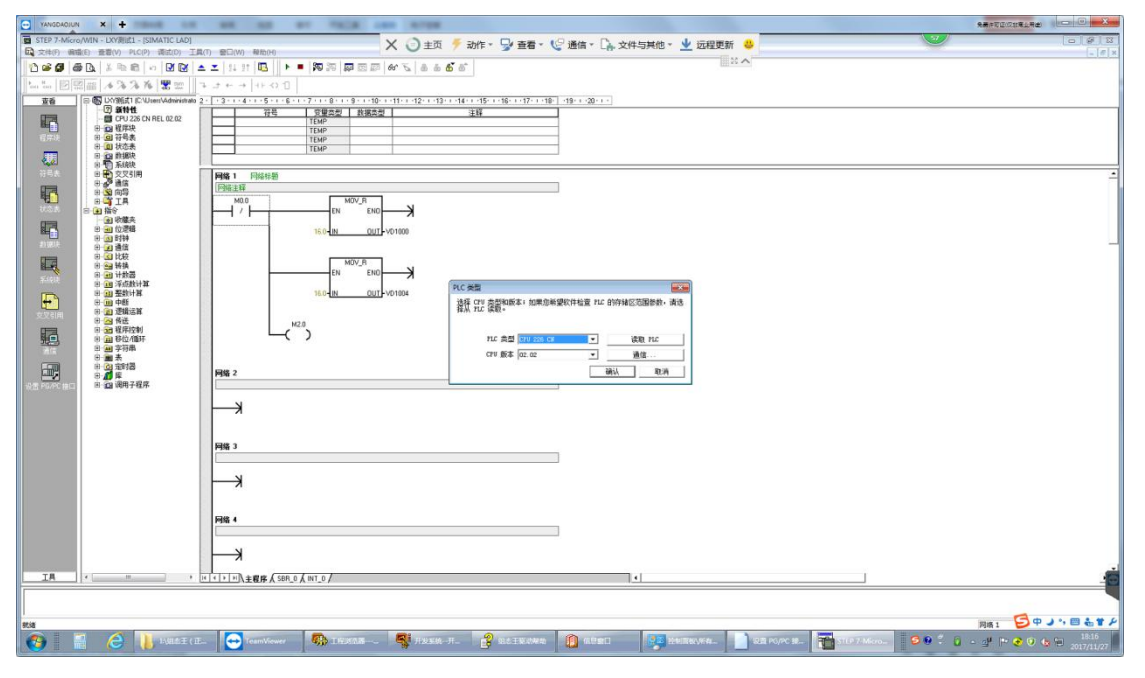

图 1-4

#### 二、CP5611 或 CP5622 配置

1、点击下图 1-5 左侧"通讯"按钮,弹出"通讯"对话框,"双击刷新"可以看到 CP5611 或 CP5622 通讯卡地址及 MPI 网络下 PLC 的站地址。

| YANGDAOJUN X +                            |                                                                                                    |                                          | Contraction of the local division of the local division of the loc |                                                                                                    | Restances and the second       |
|-------------------------------------------|----------------------------------------------------------------------------------------------------|------------------------------------------|----------------------------------------------------------------------------------------------------|----------------------------------------------------------------------------------------------------|--------------------------------|
| STEP 7-Micro/WIN - LXY测试1 - [SIMATIC LAD] |                                                                                                    | X 🔿 ± m 🗧 = h/t + 🖓 = = = 10             | ●通信 - □ 女性与其他 - ↓ 行程再新                                                                                                    | <b>a</b>                                                                                                    |                                |
| □ 交件(F) 偏磁(E) 登着(V) PLC(P) 満式(D) 3        | [具(T) 登口(W) 税助(H)                                                                                                    | V O THAT WILL & THE                      |                                                                                                    |                                                                                                    |                                |
| 1 2 2 3 8 L & R R + R R                   | 🔺 🔟 14 21 🛄 🕨 = 🕅 🕅 🐺 🖾 🖉                                                                                                    | 5 66 <u>6</u> 8 8 6 6 8                  | 111 2.5 4                                                                                                    |                                                                                                    |                                |
| L. L. P. 20 00 4 3 3 4 9 90               | 7 + + + + + + + + + + + + + + + + + + +                                                                                                    |                                          |                                                                                                    |                                                                                                    |                                |
| TES CONTROLOUSED Collocation              | 2                                                                                                    |                                          | 19 20                                                                                                    |                                                                                                    |                                |
| 2 #1+tt                                   | 728   安健空型   救援会                                                                                                    | 1 ¥6                                     |                                                                                                    |                                                                                                    |                                |
| CPU 226 CN REL 02.02                      | TEMP                                                                                                    |                                          |                                                                                                    |                                                                                                    |                                |
| · · · · · · · · · · · · · · · · · · ·     | TEMP                                                                                                    |                                          |                                                                                                    |                                                                                                    |                                |
| 田 <u>即</u> 秋恋表                            | TEMP                                                                                                    |                                          |                                                                                                    |                                                                                                    |                                |
| Richt                                     |                                                                                                    |                                          |                                                                                                    |                                                                                                    |                                |
| 日 安文又引用                                   | 网络1 网络特型                                                                                                    |                                          |                                                                                                    |                                                                                                    | ÷                              |
| 20 20 8 B                                 | 网络注释                                                                                                    | -                                        |                                                                                                    |                                                                                                    |                                |
| B-TIA                                     | M0.0 MOV_R                                                                                                    |                                          |                                                                                                    |                                                                                                    |                                |
| 1100 收藏夫                                  | 171 67 67                                                                                                    | 2016                                     |                                                                                                    |                                                                                                    |                                |
|                                           | 16.0-IN OUT                                                                                                    | 바 ::::::::::::::::::::::::::::::::::::   | NEEKAI CP5622(MPI)                                                                                                    |                                                                                                    |                                |
| 21201年 (日) 通信                             |                                                                                                    | 读程: 2 *                                  | 地址:0                                                                                                    |                                                                                                    | -                              |
| 101120日 10111                             | M0V_R                                                                                                    | PLC 类型: CPU 226 CN REL 02.02             | 地址:2                                                                                                    |                                                                                                    |                                |
| 日 田 计数器                                   | EN ENC                                                                                                    | 0-                                       | ····· • 🔁 麗齋                                                                                                    |                                                                                                    |                                |
| 日 11 平均取け幕                                | 16.0-IN 001                                                                                                    |                                          |                                                                                                    |                                                                                                    | 0.31/1 7                       |
| e- 🛄 🕈 🖬                                  |                                                                                                    | - Norma any ord                          |                                                                                                    |                                                                                                    | Lota                           |
| 文文引用 同一型 建築活井                             | 100                                                                                                    | 网络参数                                     |                                                                                                    |                                                                                                    |                                |
| 日 22 程序控制                                 |                                                                                                    | 推口: 0P5622                               |                                                                                                    |                                                                                                    |                                |
| 日本字符串                                     |                                                                                                    | 10 10 10 10 10 10 10 10 10 10 10 10 10 1 |                                                                                                    |                                                                                                    |                                |
| 0 <b>a</b> <del>a</del> <del>a</del>      |                                                                                                    | 最高级推动(HSA); 31                           |                                                                                                    |                                                                                                    |                                |
| 8 <b>1</b>                                | 网络 2                                                                                                    | 「 支持多主法                                  |                                                                                                    |                                                                                                    |                                |
| · 設置 PG/PC 由口 回・2回 调用子程序                  |                                                                                                    | (19) # F                                 |                                                                                                    |                                                                                                    |                                |
|                                           |                                                                                                    | 波特军 19.2 kbps                            |                                                                                                    |                                                                                                    |                                |
|                                           | 1                                                                                                    | □ 按索所有动持案                                |                                                                                                    |                                                                                                    |                                |
|                                           |                                                                                                    |                                          |                                                                                                    |                                                                                                    |                                |
|                                           | 网络 3                                                                                                    | 设置 PG/PC 接口                              | <b>确认 取消</b>                                                                                                    | ]                                                                                                    |                                |
|                                           |                                                                                                    |                                          |                                                                                                    |                                                                                                    |                                |
|                                           | N                                                                                                    |                                          |                                                                                                    |                                                                                                    |                                |
|                                           |                                                                                                    |                                          |                                                                                                    |                                                                                                    |                                |
|                                           |                                                                                                    |                                          |                                                                                                    |                                                                                                    |                                |
|                                           | Fill 4                                                                                                    |                                          |                                                                                                    |                                                                                                    |                                |
|                                           |                                                                                                    |                                          |                                                                                                    |                                                                                                    |                                |
|                                           | N.                                                                                                    |                                          |                                                                                                    |                                                                                                    |                                |
|                                           |                                                                                                    |                                          |                                                                                                    |                                                                                                    |                                |
| та с п                                    |                                                                                                    |                                          | 1                                                                                                    | 1                                                                                                    |                                |
|                                           | Contraction of a second                                                                                                    |                                          | - Contraction - Contraction -  |                                                                                                    |                                |
|                                           |                                                                                                    |                                          |                                                                                                    |                                                                                                    |                                |
|                                           |                                                                                                    |                                          |                                                                                                    |                                                                                                    | ma, Go                         |
|                                           |                                                                                                    |                                          | <b>#</b> :                                                                                                    |                                                                                                    |                                |
| C I ABLE (                                | 12.) - TeamViewer S11P.7-Micro                                                                                                    | V- BREAKVER 60 INNER 9                   | . 😽 HARM-HX. 📑 SIGIRONA                                                                                                    |                                                                                                    | 2 V · U · P 2 V 4 D 2017/11/27 |
|                                           | and the second design of the second design of the s |                                          |                                                                                                    | A second second s |                                |

#### 图 1-5

2、控制面板-"设置 PG/PC 接口"弹出图 1-6 所示。

| Nicro/WIN> CP5622(MPI)                            | •        |
|---------------------------------------------------|----------|
| 内使用的接口分配参数 (P):<br>2P5622 (MPI) 〈数活〉              | 属性 (R)   |
| 📕 CP5622 (FWL)                                    | 19日期 (1) |
| IIICP5622 (FWL_FAST_LOAD)<br>IIICP5622 (MPI) 《約活〉 | 复制(Y)    |
| CP5622 (PROFIBUS)                                 | 册(乐 (L)  |
| 用于 MPI 网络的通讯处理器 CP5622<br>9参数分配)<br>接口<br>添加/删除:  | 选择(C)    |

图 1-6

一般"应用程序访问点"选择的是"Micro/WIN -->CP5611或 CP5622(MPI)"必须选择"S7ONLINE (STEP 7) -->CP5611或 CP5622(MPI)"如图 1-7 所示。组态王才能正常通讯否则通讯不成功。

| 亚用程序访问点(A):                                       |            |
|---------------------------------------------------|------------|
| STORLINE (STEP 7)> CP                             | 5622 (ME1) |
| 为使用的接口分配参数(P):                                    | ine and    |
| CP5622 (MPI) 〈數活〉                                 | 属性 (R)     |
| 🔮 CP5622 (FWL) 🔺                                  | (SEI)(W)   |
| 體CP5622 (FWL_FAST_LOAD) 🛛 🗌<br>體CP5622 (MPI) 《數活》 | 复制(Y)      |
| CP5622 (PROFIBUS)                                 | 膾除(L)      |
| 用于 MPI 网络的通讯处理器 CP5622                            |            |
| 内参数分 <b>智</b> ()                                  |            |
| ·接口                                               |            |
| 添加/删除:                                            | 选择 (C)     |

图 1-7

点击图 1-7 中 "属性"弹出图 1-8 所示,地址 0 指的是 CP5611 或 CP5622 通讯卡地址,网络参数 "传输速率"为 19.2kbps。此处的波特率要与西门子 200PLC "系统块"中的波特率一致。西门子 200PLC "系统块"中的波特率如图 1-9 所示。

| 地址 (4):   | 0           |
|-----------|-------------|
| [imeout:  | 1sec 💌      |
| 网络参数      |             |
| 传输速率(B):  | 19.2 kbps 💌 |
| 最高站地址(H): | 31 💌        |
|           |             |

图 1-8

| YANGDAOJUN X +                                                                                                    | AN AN AT TALK AND AT                                                                                                    |                                                                                        | 発展に可能に対応上用金                          |
|----------------------------------------------------------------------------------------------------|----------------------------------------------------------------------------------------------------|----------------------------------------------------------------------------------------|--------------------------------------|
| STEP 7-Micro/WIN - DXY测试1 - [SIMATIC LAD]                                                                                                    | X O                                                                                                    | 土市 🍝 动作。 🕞 吉香。 🕼 通信。 🖒 文件与其他。 🚽 近程画新                                                   |                                      |
| □ 文件(F) 鋼磁(E) 登習(V) PLC(P) 満式(D) 工具(T) 目                                                                                                    | B口(W) 税約(H) へい                                                                                                    | The Anthe Tar Artig . The XH-Phile . The Shere and                                     |                                      |
| 1 1 2 2 3 5 1 1 1 1 1 1 1 1 1 1 1 1 1 1 1 1 1 1                                                                                                    | 11 11 🖪 🕨 = 🕅 🔅 📾 🖬 🖉 11 11                                                                                                    | 8 6 <b>6</b> 6                                                                         | 6 <b>^</b>                           |
| 1. 1. P 2 2 4 3 3 4 9 m - +                                                                                                    | + + ++ +> 11                                                                                                    |                                                                                        |                                      |
| THE CONTRACTOR AND ADDRESS 24 LT                                                                                                    | 2                                                                                                    | 12 12 14 14 15 140 17 140 140 100 100 100                                              |                                      |
| 2 21111                                                                                                    | 7日 安留本町 枚援本町                                                                                                    | 14                                                                                     |                                      |
| CPU 226 CN REL 02.02                                                                                                    | TEMP                                                                                                    |                                                                                        |                                      |
| 1975年 日 回 符号表                                                                                                    | TEMP                                                                                                    |                                                                                        |                                      |
| 8 0 状态表                                                                                                    | TEMP                                                                                                    |                                                                                        |                                      |
| 1 5 Kikk                                                                                                    |                                                                                                    |                                                                                        |                                      |
| 日本文文5月                                                                                                    | 備1 网络锌塑                                                                                                    |                                                                                        |                                      |
| 1 1 1 1 1 1 1 1 1 1 1 1 1 1 1 1 1 1 1                                                                                                    | 3%注释                                                                                                    |                                                                                        |                                      |
|                                                                                                    | M0.0 N 系统块                                                                                                    |                                                                                        |                                      |
| ()                                                                                                    | 2 2 2 2 2 元 2 2 2 元 2 2 元 2 2 元 2 2 元 2 2 元 3 2 元 3 2 $ $ | g調整 STEP 7-Mere/WIN 等描定 PLC 之间的通信参数。                                                   |                                      |
| BHE 10 10 10 20 10 20 10 | 16.0-IN                                                                                                    |                                                                                        |                                      |
| 21001÷ 田 🥶 遺信                                                                                                    | Div Winte                                                                                                    | Between )                                                                              |                                      |
|                                                                                                    |                                                                                                    | alamo I                                                                                |                                      |
| 用 🗃 计数器                                                                                                    | EN                                                                                                    | 服动瘤                                                                                    |                                      |
| 日 田 洋山政计算                                                                                                    | 160-IN G 南河                                                                                                    | 端口                                                                                     |                                      |
| + e- im +85                                                                                                    | □ 第出表                                                                                                    | 18日 0 18日 1                                                                            |                                      |
| 文汉引用 创 通 建筑运路                                                                                                    | - 日 第入津波器                                                                                                    | PLC 地址: 2 三 2 三 (范围 1 126)                                                             |                                      |
| 日 22 程序控制                                                                                                    |                                                                                                    | 最高級計() (21 - (21 - (24 - 196))                                                         |                                      |
| 日本学行用                                                                                                    | - EM RE                                                                                                    |                                                                                        |                                      |
| 0 1 ×                                                                                                    | G LED 配置                                                                                                    | 32174: 19.2 kbps - 19.2 kbps -                                                         |                                      |
|                                                                                                    | 路 2 電加存储区                                                                                                    | 重成次数: 日 二 日 一 (成用) 00)                                                                 |                                      |
| ※目前の方法(日本)日 (日) (日) (日) (日) (日) (日) (日) (日) (日) (                                                                                                    |                                                                                                    | ###··································                                                  |                                      |
|                                                                                                    | N                                                                                                    |                                                                                        |                                      |
|                                                                                                    | _                                                                                                    |                                                                                        |                                      |
|                                                                                                    |                                                                                                    | 系统映设置使数必须下载才能生效。                                                                       |                                      |
| 8                                                                                                    | (4) 4 土 共 市 4                                                                                                    | t Ph Sn ± 4± 046700                                                                    |                                      |
|                                                                                                    | ● 半田秋秋州                                                                                                    | 1301年1月2月1日<br>1101年1月2月1日<br>1101年1月2月1日<br>1101年1月2月1日<br>1101年1月2月1日<br>1101年1月2月1日 |                                      |
|                                                                                                    |                                                                                                    |                                                                                        |                                      |
| -                                                                                                    | <b>→</b>                                                                                                    |                                                                                        |                                      |
|                                                                                                    |                                                                                                    |                                                                                        |                                      |
|                                                                                                    | 249 .                                                                                                    |                                                                                        |                                      |
| Provide a second second s                                                                                                    | <b>PH 7</b>                                                                                                    |                                                                                        |                                      |
|                                                                                                    |                                                                                                    |                                                                                        |                                      |
|                                                                                                    | →                                                                                                    |                                                                                        |                                      |
| 78                                                                                                    |                                                                                                    |                                                                                        |                                      |
|                                                                                                    | <u>*1*1</u> 入主程序人 SBR_0人 INT_0/                                                                                                    |                                                                                        |                                      |
|                                                                                                    |                                                                                                    |                                                                                        |                                      |
|                                                                                                    |                                                                                                    |                                                                                        | -                                    |
| 8tia                                                                                                    |                                                                                                    |                                                                                        | 同時1 😏 中 ノ 🤊 🗏 🌜 🕇                    |
| 🚱 📑 🥝 🚺 1/85E (E.) \                                                                                                    | TeamViewer                                                                                                    | 🚰 RMIRE // AR. 🧠 I B.228 - que 📢 FRER-FRE. 🔮 8.63                                      | ENGLANING 10.12.001 10.14 2017/11/27 |

图 1-9

点击图 1-7"诊断"按钮弹出图 1-10 所示。点击"测试"显示"确定"表示 CP5611 或 CP5622 通讯卡是好的。点击"读取"按钮,0地址被打钩,0表示 CP5611 或 CP5622 通讯卡地址。 同时地址 2 下方的框点亮。"关键项"主动站前面打钩,表示 CP5611 或 CP5622 通讯卡是通讯主站。

| 测试 (T) 确定                                                                              | ÷                                                    |
|----------------------------------------------------------------------------------------|------------------------------------------------------|
| 站地址: 0                                                                                 |                                                      |
| 波特率:<br>最高站地址(MSA):<br>最小站延迟时间(Min Tsdr):<br>最大站延迟时间(Max Tsdr):<br>设置时间(tset):         | 19.20 Kbps -<br>31<br>22 tBit<br>60 tBit<br>2 tBit - |
| 2<br>3<br>3<br>3<br>4<br>5<br>5<br>5<br>5<br>5<br>5<br>5<br>5<br>5<br>5<br>5<br>5<br>5 |                                                      |

图 1-10

三、组态王配置

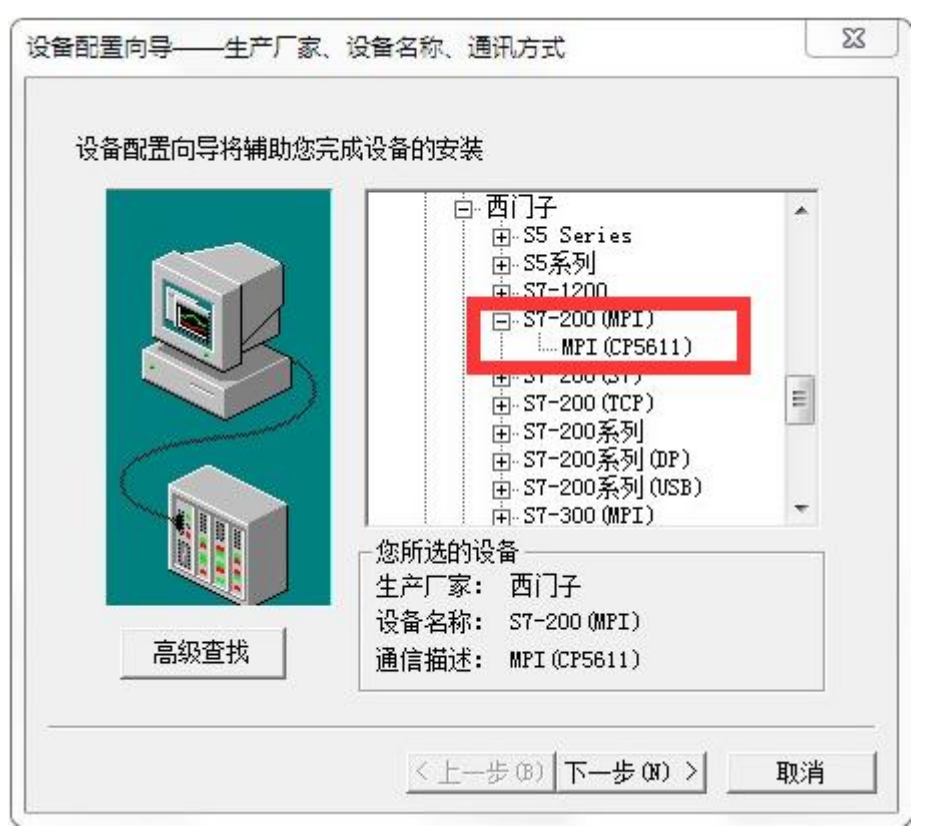

图 3-1

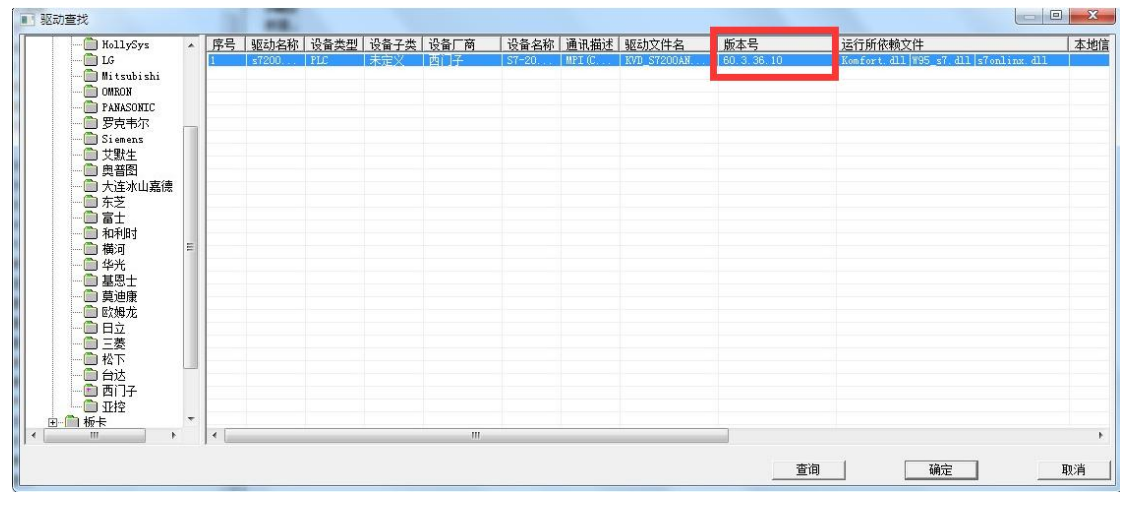

图 3-2

| 设置指南<br>在这一步,请为要安装的设备指定地址。<br>使用默认值或技地址帮助按钮取得设备地<br>址帮助信息。<br>2.0<br>地址帮助<br> |
|-------------------------------------------------------------------------------|
| < 上一步 (B) 下一步 (B) > 取消                                                        |

图 3-3

备注:

1、如图 3-3 设备地址 2 后面的 0 是默认值,指的是机架号,因为西门子 200PLC 的机架号都是 0,所以默认设置为 0 即可。

 2、如果组态王与西门子 PLC 通讯不上,请删除组态王软件安装路径 drive 文件夹下 S7onlinx. dll 文件。
 3、在运行组态王的机器上需要安装西门子公司提供的 STEP 7 编程软件,我们的驱动需要调用编程软件 提供的 MPI 接口库函数。目前我们的 MPI 驱动只支持 win7 32 位系统环境,64 位系统环境暂时不支持。